### <u>LBP246dw 在 Windows 透過 USB 連線連接印表機之驅動程式步驟</u> <u>Driver installation procedure for LBP246dw in Windows via USB</u>

\*\*注意: 安裝驅動程式前請勿接駁 USB 線,以免系統發生錯誤\*\* \*\* Please don't plug the USB cable until the driver asked to do so\*\*

以下步驟及畫面僅供參考,實際操作畫面可能因裝置型號、系統或軟件版本而有所不同。 The following steps and screens are for reference only, and the actual operation screens may vary depending on the device model, system, or software version.

#### 下載及安裝步驟

Driver download and Installation procedure

- 到以下網站下載印表機的驅動程式
   Go to below URL then download the printer driver <u>https://hk.canon/en/support/imageCLASS%20LBP246dw/model</u>
- 選擇並下載以下檔案
   Choose and download below file:
  - 打印機驅動程式 / Printer Driver

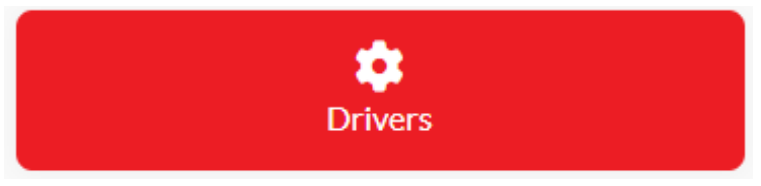

[Windows xxbit] Generic Plus UFR II Printer Driver Vx.xx

3. 打開下載的資料夾,然後執行檔案 [GPlus\_UFRII\_Driver\_XXXXXX.exe ] 並等候解壓縮。

Open the download folder, then run the file [GPlus\_UFRII\_Driver\_XXXXXX.exe], and wait for unzip

| WinZip Self-Extractor - GPlus_UFRII_Driver_V270_W64 🗙                                             |                     |  |  |
|---------------------------------------------------------------------------------------------------|---------------------|--|--|
| To unzip all files in this self-extractor file to the<br>specified folder press the Unzip button. | Unzip               |  |  |
| Unzip to folder:           s_UFRII_Driver_V270_W64_00         Browse                              | Run WinZip<br>Close |  |  |
| Overwrite files without prompting                                                                 | About               |  |  |
|                                                                                                   | Help                |  |  |
| Unzipping SetupUlzh-TW.dll                                                                        |                     |  |  |

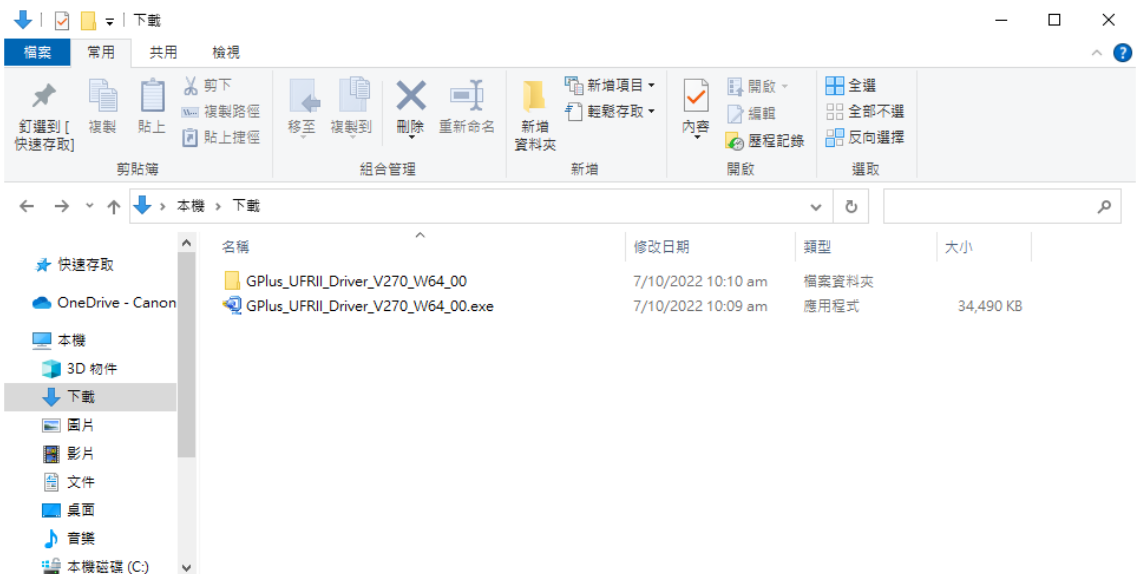

3個項目 | 狀態: 22 分享

4. 打開〔GPlus\_UFRII\_Driver\_XXXXXX〕資料夾,開啟〔Setup.exe〕檔案並安裝

Go into folder [GPlus\_UFRII\_Driver\_XXXXXX ], open file [Setup.exe] and start installation

| -   <mark>→</mark> =  <br>福案 常用 共用 檢視                                                                                                    | 管理<br>C:\Users\martin<br>應用程式工具         | wong\Downloads\GPlus_U                                   | IFRII_Driver_V270_W6                                                                                                    | 54_00                                                     | - □ × | ? |
|----------------------------------------------------------------------------------------------------|-----------------------------------------|----------------------------------------------------------|----------------------------------------------------------------------------------------------------|-----------------------------------------------------------|-------|---|
| ★      ★                                                                                                    | ◎ ○ ○ ○ ○ ○ ○ ○ ○ ○ ○ ○ ○ ○ ○ ○ ○ ○ ○ ○ | ● 新増項目 ▼ ● 新増項目 ▼ ● 一一一一一一一一一一一一一一一一一一一一一一一一一一一一一一一一一一一一 | <ul> <li>▶</li> <li>▶</li> <li>▶</li> <li>□</li> <li>□</li></ul> | <ul> <li>計 全選</li> <li>計 全部不選</li> <li>書: 反向選擇</li> </ul> |       |   |
|                                                                                                    | 組合管埋                                    | 新瑁                                                       | 開駁                                                                                                    | 選取                                                        |       |   |
|                                                                                                    | GPlus_UFRII_Driver_V270_W64_0           | 0 >                                                      |                                                                                                    | ~ 0                                                       | م     |   |
| ▲ 名稱                                                                                                    | ^                                       | 修改日期                                                     | 類型                                                                                                    | 大小                                                        |       |   |
| ★ 快速存取     Di     Di | river                                   | 7/10/2022 10:10 am                                       | 檔案資料夾                                                                                                    |                                                           |       |   |
| 🔵 OneDrive - Canon 🔤 et                                                                                                    | c                                       | 7/10/2022 10:10 am                                       | 檔案資料夾                                                                                                    |                                                           |       |   |
| 🗖 本機                                                                                                    | isc                                     | 7/10/2022 10:10 am                                       | 檔案資料夾                                                                                                    |                                                           |       |   |
|                                                                                                    | eadme                                   | 7/10/2022 10:10 am                                       | 檔案資料夾                                                                                                    |                                                           |       |   |
| - 50 kg m                                                                                                    | etup.exe                                | 12/7/2022 12:00 am                                       | 應用程式                                                                                                    | 2,835 KB                                                  |       |   |
| Se Se                                                                                                    | etup.ini                                | 12/7/2022 12:00 am                                       | 組態設定                                                                                                    | 1 KB                                                      |       |   |
| ▶ 国月                                                                                                    |                                         |                                                          |                                                                                                    |                                                           |       |   |
| 📑 影片                                                                                                    |                                         |                                                          |                                                                                                    |                                                           |       |   |
| 🗒 文件                                                                                                    |                                         |                                                          |                                                                                                    |                                                           |       |   |
| 重 桌面                                                                                                    |                                         |                                                          |                                                                                                    |                                                           |       |   |
| ♪ 音樂                                                                                                    |                                         |                                                          |                                                                                                    |                                                           |       |   |
| 🏰 本機磁碟 (C:) 🗸 🗸                                                                                                    |                                         |                                                          |                                                                                                    |                                                           |       |   |
| 6 個項目 已選取 1 個項目 2.76 MB                                                                                                    | 3   狀態: 🎎 分享                            |                                                          |                                                                                                    |                                                           |       |   |

5. 按「下一步」

# Click "Next"

| <br><br> |                 |                                   |   |
|----------------------------------------------------------------------------------------------------|-----------------|-----------------------------------|---|
|                                                                                                    | 歡迎使用 Gene       | ric Plus UFR II 印表機驅動程式安裝精靈       |   |
|                                                                                                    | 該安裝精靈將7<br>式。   | 在電腦上安裝 Generic Plus UFR II 印表機驅動程 |   |
|                                                                                                    | 選取用於安裝和         | 呈式的語言。                            |   |
|                                                                                                    | 語言( <u>L</u> ): | 使用作業系統語言設定 ~                      | ] |
|                                                                                                    | 若要繼續安裝          | ,請按 [下一步]。                        |   |
|                                                                                                    |                 |                                   |   |
|                                                                                                    |                 | 下一步(12) > 取消                      |   |

6. 按「Yes」

Click "Yes"

| ଙ୍જ Generic Plus UFR Ⅱ 印表機驅動程式 - 版本 2.70                                                                          | $\times$ |
|----------------------------------------------------------------------------------------------------|----------|
| 授權合約<br>請詳實閱讀下列授權合約。按一下 [是] 同意接受此授權合<br>約。                                                                        |          |
| 佳能軟體授權合約                                                                                                    | ^        |
| 重要亊項                                                                                                    |          |
| 本文件是您與佳能公司(以下簡稱「佳能」)之間的法律合約(以下簡稱「合約」),它將<br>規範您如何使用特定佳能影印機、印表機和多功能週邊設備(以下簡稱「產品」)的軟體<br>程式(以下簡稱「軟體」),包括相關手冊或任何印刷品。 | 2        |
| 在安装本軟體前,請仔細閱讀並理解合約中描述的所有權利及限制。 按下按鈕<br>表示您同意以下規範,或安裝本軟體即表示您同意接受本合約中的條款及條件。<br>如果您不同意本合約的下列條款和條件,請勿使用本軟體。          | •        |
| 1. 使用授權                                                                                                    | ¥        |
| 您同意授權合約中的條款嗎?                                                                                                    |          |
| <上一步(B) 是(Y) 否(N                                                                                                  | )        |

7. 按「Yes」

Click "Yes"

| 警告 |                                                                                                    | $\times$ |
|----|----------------------------------------------------------------------------------------------------|----------|
|    | Canon Driver Information Assist Service 已安裝。<br>如果 Windows 防火牆已啟用,您必須移除對此程式設定的 Windows 防火牆<br>封鎖,才能使用 Canon Driver Information Assist Service。<br>是否要更改 Windows 防火牆設定,以便移除該封鎖? |          |
|    | 是① 香(N)                                                                                                    |          |

8. 選擇「USB連線」,按「下一步」,再按「是」

Choose "USB Connection", click "Next", then click "Yes"

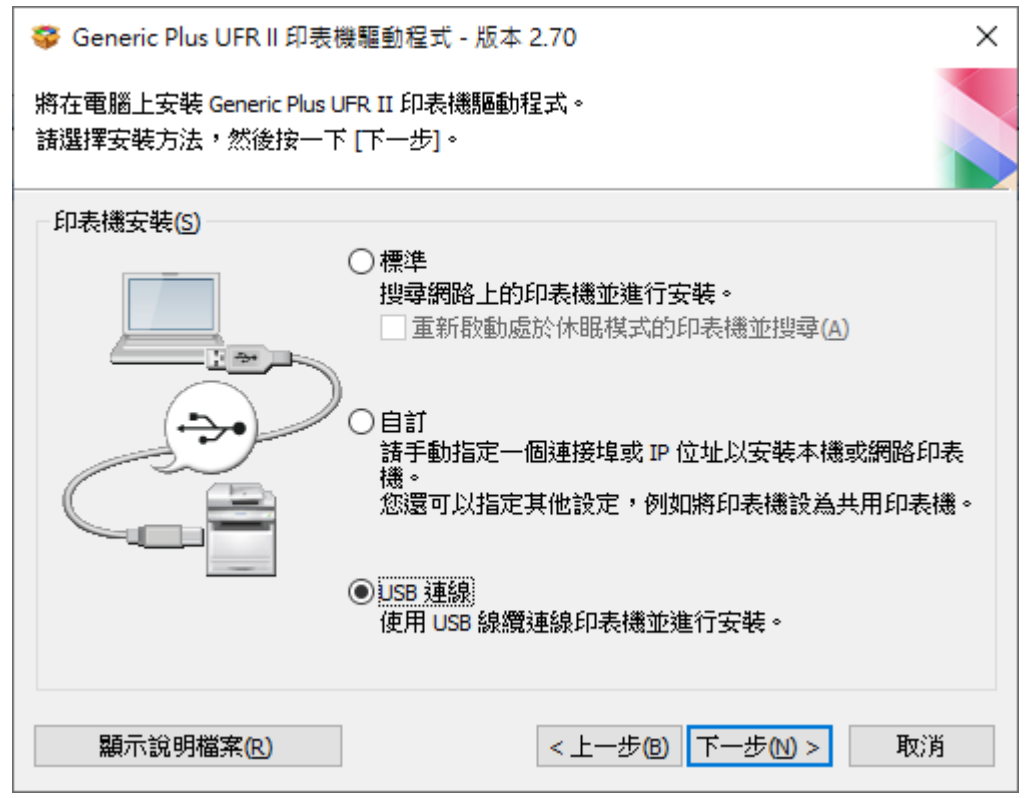

| 警告 |                    | $\times$ |
|----|--------------------|----------|
|    | 一旦開始安裝將無法取消。您要繼續嗎? |          |
|    | 是(Y) 否(N)          |          |

9. 等待安裝程序完成

Waiting for the installation progress

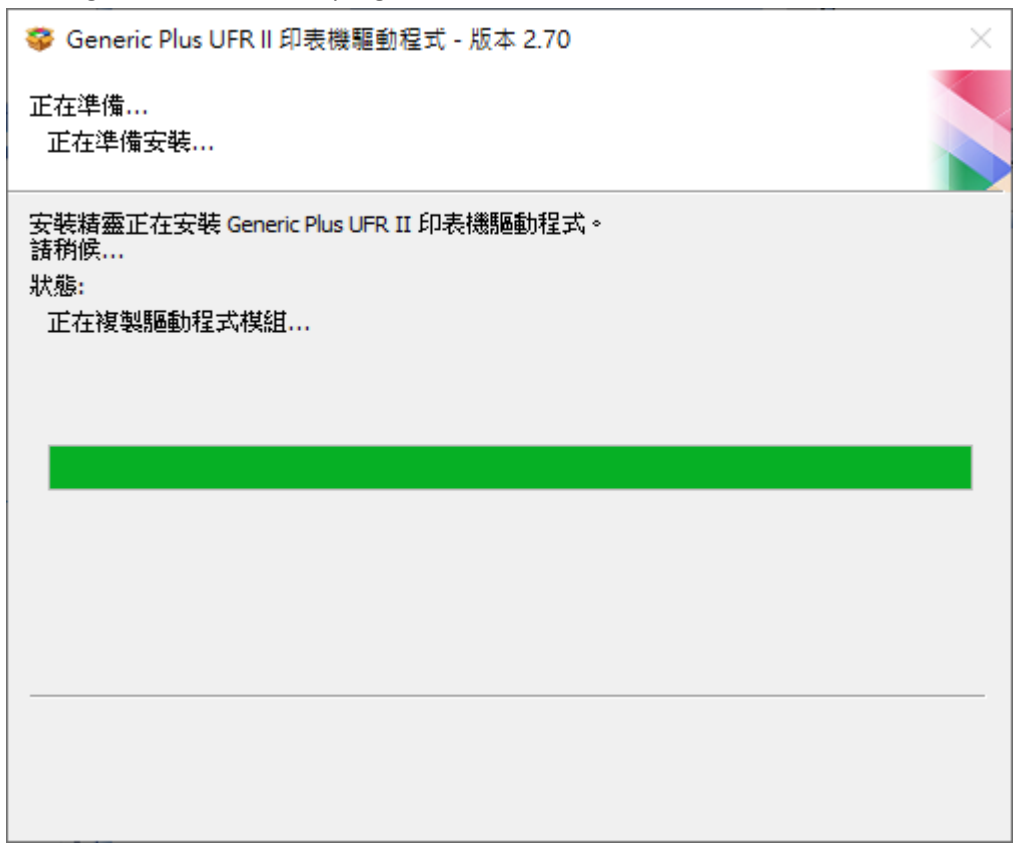

#### 10. 接駁 USB 線及開啟印表機

Connect device with USB cable and switch on the printer

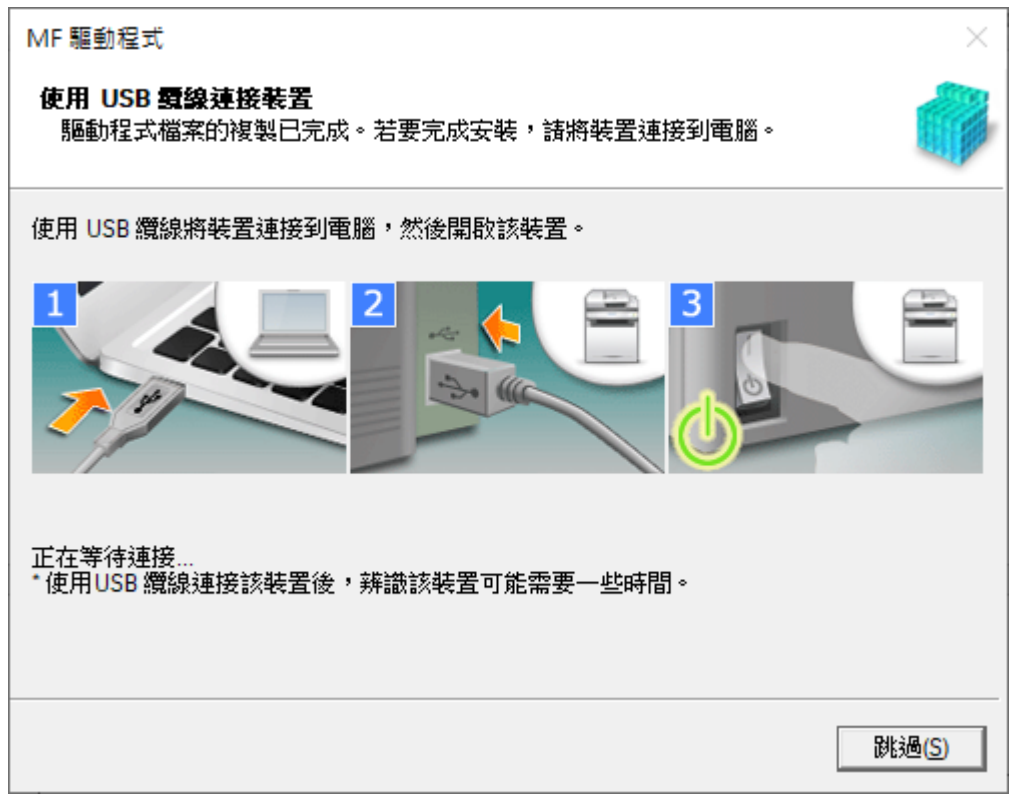

## 11. 成功偵測印表機後按「結束」完成安裝

Click "Exit" to finish installation after device detected by computer

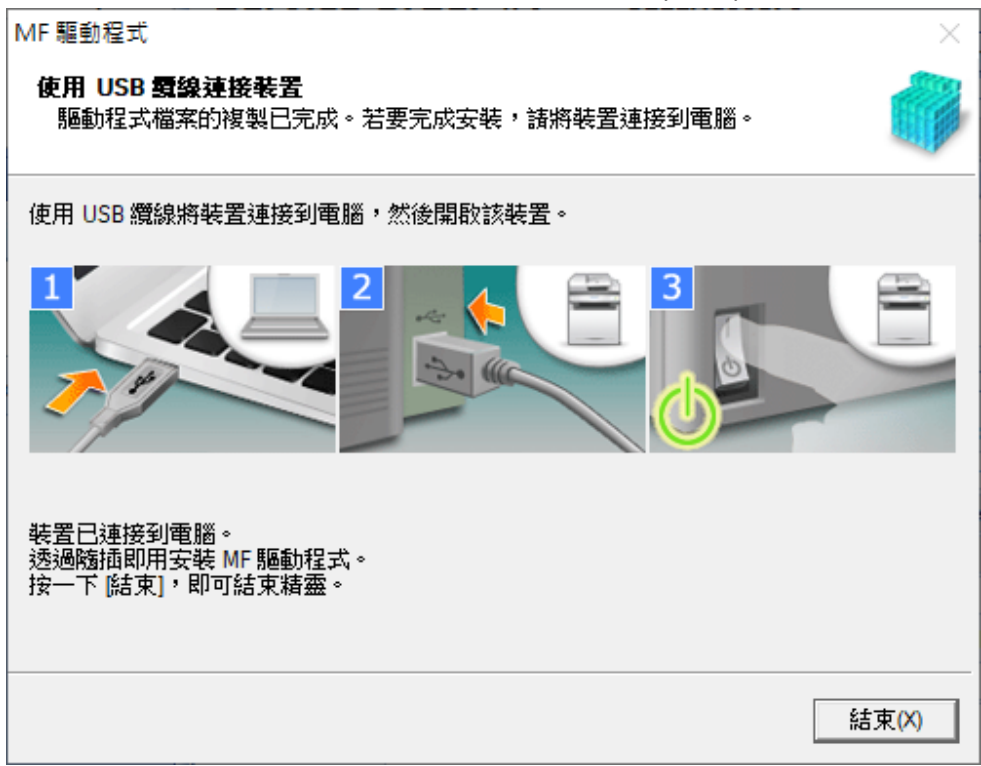

12. 按「離開」

#### Click "Exit"

| 💝 Generic Plus UFR II | 印表機驅動程式 - 版本 2.70        | ×   |
|-----------------------|--------------------------|-----|
|                       | 安裝完成。<br>按一下 [離開] 結束精靈。  |     |
|                       | □ 立即重新啟動我的電腦( <u>S</u> ) |     |
|                       |                          |     |
|                       |                          |     |
|                       |                          |     |
|                       |                          |     |
|                       |                          | 離開⊗ |